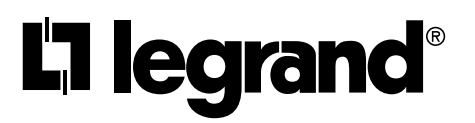

# Pass & Seymour<sup>®</sup>

Installation Instructions

WZ3TSTATH Thermostat Installation Manual

https://www.legrand.us/wiring-devices/smart-lighting/smart-hospitality/smart-thermostat-with-zigbee-3.0-hub/p/wz3tstathbk

No: 341319 6/21

# Catalog Number(s): WZ3TSTATH

Country of Origin: Made in China

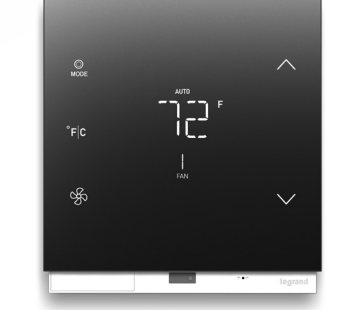

#### **READ & SAVE THESE INSTRUCTIONS!** WARNING:

To reduce the risk of fire, electric shock, or product damage, do not expose this apparatus to rain, moisture, immersion, dripping or splashing. No objects filled with liquids, such as vases, should be placed on this apparatus.

#### CAUTION:

- · Do not obstruct the unit's ventilation openings with curtains, fabrics, and similar items.
- · Do not place sources of open flames such as candles on the unit · Do not place in areas of direct heating or cooling vents

. 5.2 GHz band is restricted to indoor use only.

Purpose of Control: Operating Control TYPE 1 or TYPE 2 Action: TYPE 1.C

External Pollution Situation: Pollution Degree 2 Rated Impulse Voltage: 330V

#### REGULATORY INFORMATION

For the latest version of this document please visit:

FCC NOTICE: This device complies with Part 15 of the FCC rules. Operation is subject to the following two conditions; (1) this device nay not cause harmful interference, and (2) this device must accept any interference received, including interference that may cause undesirable operation.

This equipment has been tested and found lo comply with the limits for a Class B digital device, pursuant to Part 15 of the FCC Rules. These limits are designed to provide reasonable protection against harmful interference in a residential installation. This equipment generates, uses, and can radiate radio frequency energy and, if not installed and used in accordance with the instruction, may cause harmful interference to radio communications. However, there is no guarantee that interference will not occur in a particular installation.

If this equipment does cause harmful interference lo radio of television reception, which can be determined by turning the equipment off and on, the user is encouraged to try to correct the interference by one or more of the following measures:

- · Reorient or relocate the receiving antenna
- · Increase the separation between the equipment and receiver
- · Connect the equipment into an outlet on a circuit different from that to which the receiver is connected
- Consult the dealer or an experienced radio/TV technician for help

NOTE: Any changes or modifications to this device that are not expressly approved by the manufacturer will void the warranty and the user's authority to operate the equipment. FCC ID: 2AU5DWZ3TSTAT

The distance between user and device should be no less than 20cm

IC Notice: This device contains licence-exempt transmitter(s)/ receiver(s) that comply with Innovation, Science and Economic Development Canada's licence-exempt RSS(s). Operation is subject to the following two conditions:

THERMOSTAT OVERVIEW

- This device may not cause interference.
- (2) This device must accept any interference, including interference that may cause undesired operation of the device. IC: 25764-WZ3TSTAT
- HVIN: WZ3TSTATH

#### IMPORTANT SAFETY INSTRUCTIONS

Read these operating instructions carefully before using the unit. Follow the safety instructions on the unit and the applicable safety instructions listed below. Keep these instructions for future reference.

- 1. Read these instructions.
- 2. Keep these instructions
- 3. Heed all warnings
- 4 Follow the instructions
- 5. Do not use this apparatus in or near water.
- 6. Clean only with a dry cloth
- 7. Do not block any ventilation openings. Install in accordance with the manufacturer's instructions.
- 8. Do not install near any heat sources such as radiators, heat registers, stoves, or other apparatus (including amplifiers) that produce heat.
- 9. Use only attachments/accessories specified by the manufacturer.
- Refer all servicing to qualified service personnel. Servicing is required when the apparatus has been damaged in any way, such as power plug damage, liquid spills or objects falling onto the apparatus. Also, if the apparatus has been exposed to rain or moisture, does not operate normally, or has been dropped.

# 1. System overview

The WZ3TSTATH is an integrated smart thermostat and room gateway that enables new user experiences for today's smart hotel rooms. It is intended to be installed by trained installers and requires integration into an Enseo hospitality system.

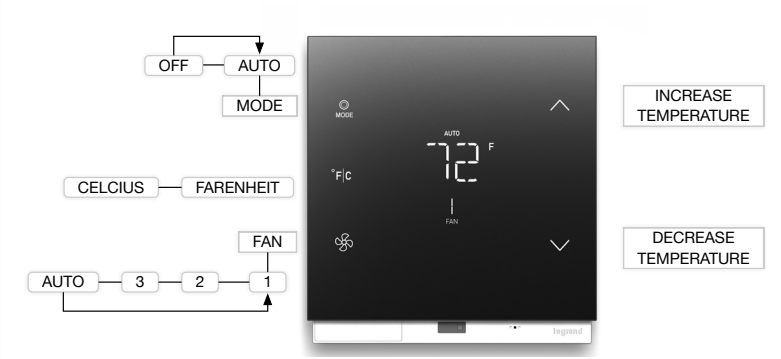

# 1.1. Indicators

Temperature - Indicates the current room temperature. Display can be in Fahrenheit or Celsius. The temperature decimal is used in Celsius mode

System Off - Indicates that the HVAC system is off

Auto - Indicates that the HVAC is in auto mode. Note: Auto and Off are exclusive of each other

Set Temperature - Indicates set point temperature for thermostat

Room Temperature – Indicates current room temperature

Fan Speed - Indicates fan speed. Indicators are speeds 1-3 and Auto.

# 1.2. End User Input & Operations

# Power/Modes

| ltem             | Description                                                                                                    | Default       |
|------------------|----------------------------------------------------------------------------------------------------|---------------|
| Power /<br>Modes | <ol> <li>When system powerup, it will first enter sleep mode.</li> <li>Proximity triggers the system into wakeup mode.</li> <li>Press to power on the HVAC system into Auto mode.</li> </ol>                                                                                                    | Off           |
| F/C              | <ol> <li>Press once, select the C, Celsius mode.</li> <li>Press again, toggle to F, Fahrenheit mode.</li> <li>When user change to C or F, the corresponding room<br/>temperature and set point temperature needs to be updated</li> <li>The F/C button only active at wakeup mode</li> </ol>                                                                                                    | F             |
| Fan              | <ol> <li>Fan speed. Press to toggle between Auto-&gt;1-&gt;2-&gt;3 if<br/>HVAC system is at auto mode.</li> </ol>                                                                                                    | Auto          |
| Increase         | Press increase shall increase the set point temperature of<br>Auto Mode. Each step is 1 degree in F or 0.5 degree in C<br>mode)<br>When the user touches the temperature increase button, the<br>display will switch to the current set point temperature. It can be<br>modified using the increase/decrease buttons. After 3 seconds of<br>inactivity the system will set the last set point temperature. | 68F or<br>20C |
| Decrease         | Press decrease shall decrease the set point temperature of Auto<br>Mode. Each step is 1 degree in F or 0.5 degree in C mode)<br>When the user touches the temperature decrease button, the<br>display will switch to the current set point temperature.<br>It can be modified using the increase/decrease buttons. After<br>3 seconds of inactivity the system will set the last set point<br>temperature. | 68F or<br>20C |

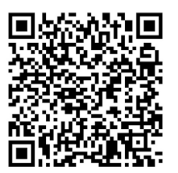

# 2. INSTALLATION

The thermostat is typically mounted to an industry standard double gang junction box or trim ring about 5 feet above the floor. Example Legrand part numbers are shown in the chart below.

Thermostats should be placed away from windows to avoid solar heating to improperly affect the units temperature sensitivity. Be certain that the thermostat will not be covered by objects such as a bathroom or closet door when open. The thermostat should not be mounted near the heating/ cooling equipment in a manner where direct airflow, or the waterfall effect of a heating or cooling unit would impact the measurement of the overall room.

# 2.1 Flush Mounting

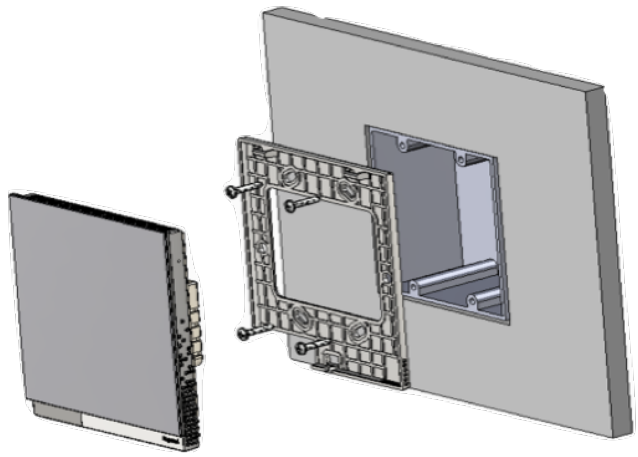

# Figure 3 – Flush Mounting

| Applicable Legrand Double Gang Boxes |           |  |
|--------------------------------------|-----------|--|
| New Work Plastic                     | S235RAC   |  |
| New Work Steel Stud                  | S235S50AC |  |
| Screw Steel Stud                     | S235RACS  |  |
| Old Work Plastic                     | S232W     |  |

# 2.2. Wall Mounting

The product may also be wall mounted using the included wall mount bracket. The bracket can mount over a double gang wall box pattern or secured appropriately to the wall using suitable fasteners.

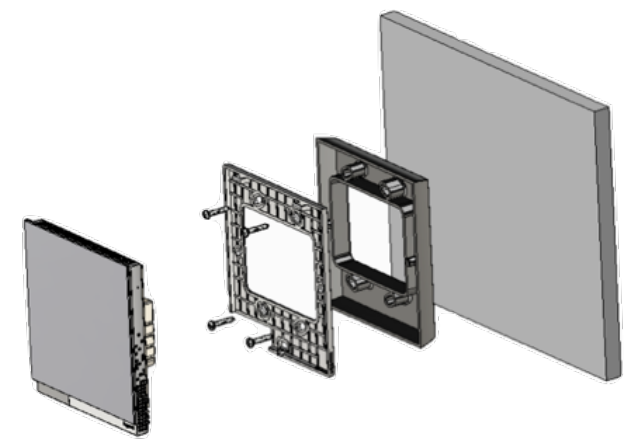

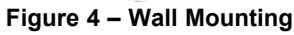

# 2.3. Wiring

The WZ3TSTATHx Thermostat can connect to various different types of HVAC systems. It utilizes 4 different wiring harness to access specific features.

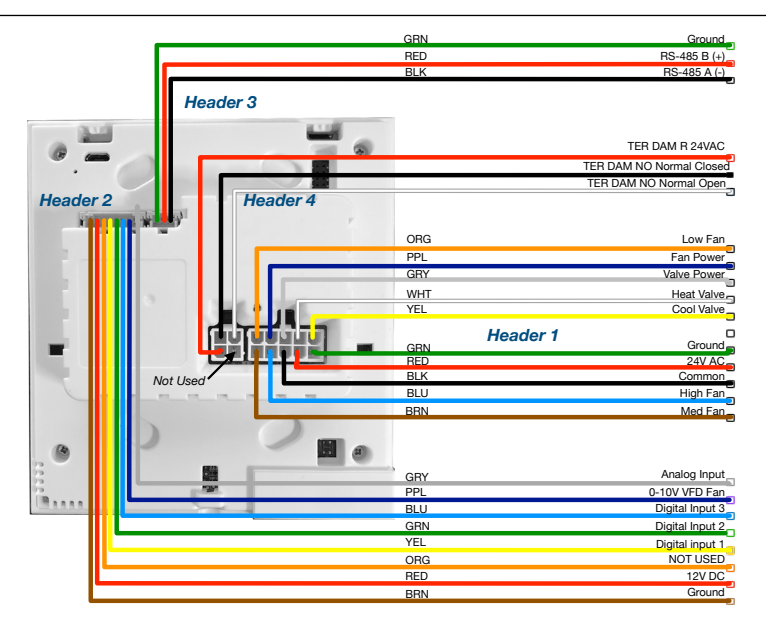

# Figure 5 – Wiring Harness Locations

#### 2.3.1 Harness 1 – Main Harness PN WATSTATH101

| Pin Number | Function                                          | Color  |
|------------|---------------------------------------------------|--------|
| 1          | Ground                                            | Green  |
| 2          | 24 VAC                                            | Red    |
| 3          | Common                                            | Black  |
| 4          | High Fan                                          | Blue   |
| 5          | Medium Fan or Second Stage Heat                   | Brown  |
| 6          | Cold Water Valve or Compressor Signal (Heat Pump) | Yellow |
| 7          | Hot Water Valve or Reversing Valve (Heat Pump)    | White  |
| 8          | Valve Power                                       | Grey   |
| 9          | Fan Power                                         | Violet |
| 10         | Low Fan                                           | Orange |

# 2.3.2 Harness 2 – Digital Wiring Harness PN WATSTATH201

| Pin Number | Function                                                       | Color  |
|------------|----------------------------------------------------------------|--------|
| 1          | Analog Input - Remote Thermistor                               | Grey   |
| 2          | Analog Output - 0-10V VFD Fan                                  | Purple |
| 3          | Digital Input 3 - External PIR/motion sensor                   | Blue   |
| 4          | Digital Input 2 - Balcony Door/Window, 2 transitions to active | Green  |
| 5          | Digital Input 1 - Entry Door, 2 transitions to active          | Yellow |
| 6          | Not Used                                                       | Orange |
| 7          | VEE (12 Vdc)                                                   | Red    |
| 8          | GND Ground                                                     | Brown  |

# 2.3.3. Harness 3 - RS485 PN WATSTATH301

| Pin Number | Function     | Color |
|------------|--------------|-------|
| 1          | RS-485 A (-) | Black |
| 2          | RS-485 B (+) | Red   |
| 3          | GND          | Green |

# 2.3.4. Harness 4 – Damper PN WATSTATH401

| Pin Number | Function                   | Color |
|------------|----------------------------|-------|
| 1          | Reserved no connection     | N/A   |
| 2          | TER_Dam R 24 VAC           | Red   |
| 3          | TER Dam No Normally Open   | White |
| 4          | TER Dam No Normally Closed | Black |

# 2.3.5 Wiring Diagrams

2.3.5.1 Diagram 1 – 24VAC 4-Pipe FCU – Maestro App Type 3F 1S H/C

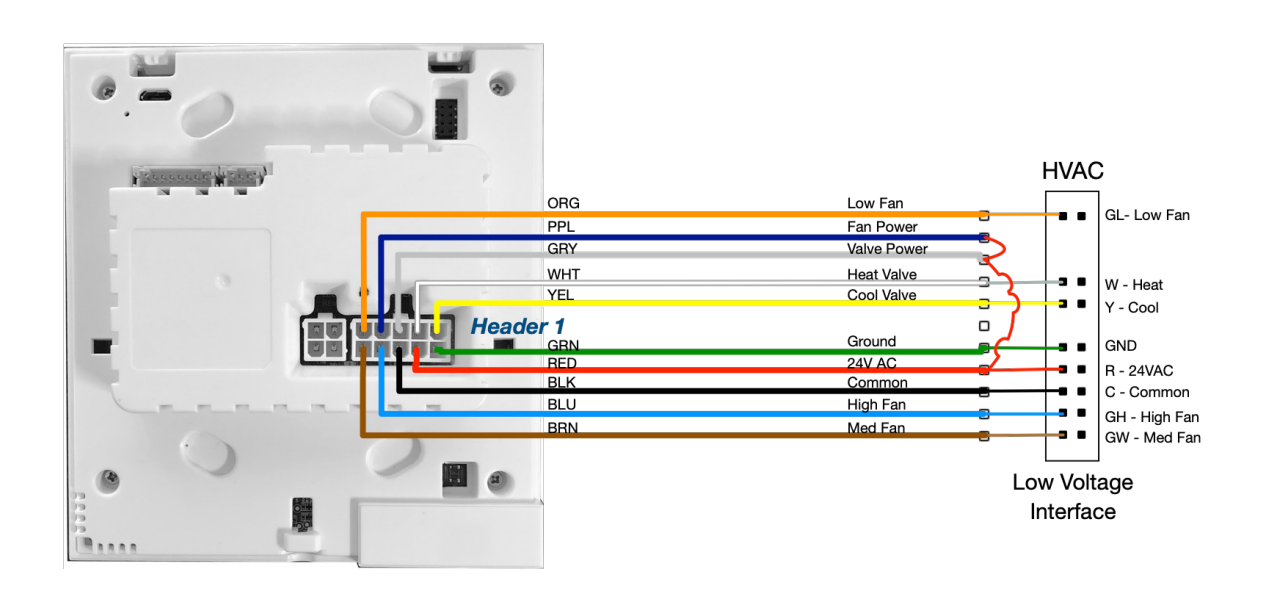

2.3.5.2 Diagram 2 – HpB Single Stage Heat 24VAC – Maestro App Type 3F HpB-1SH

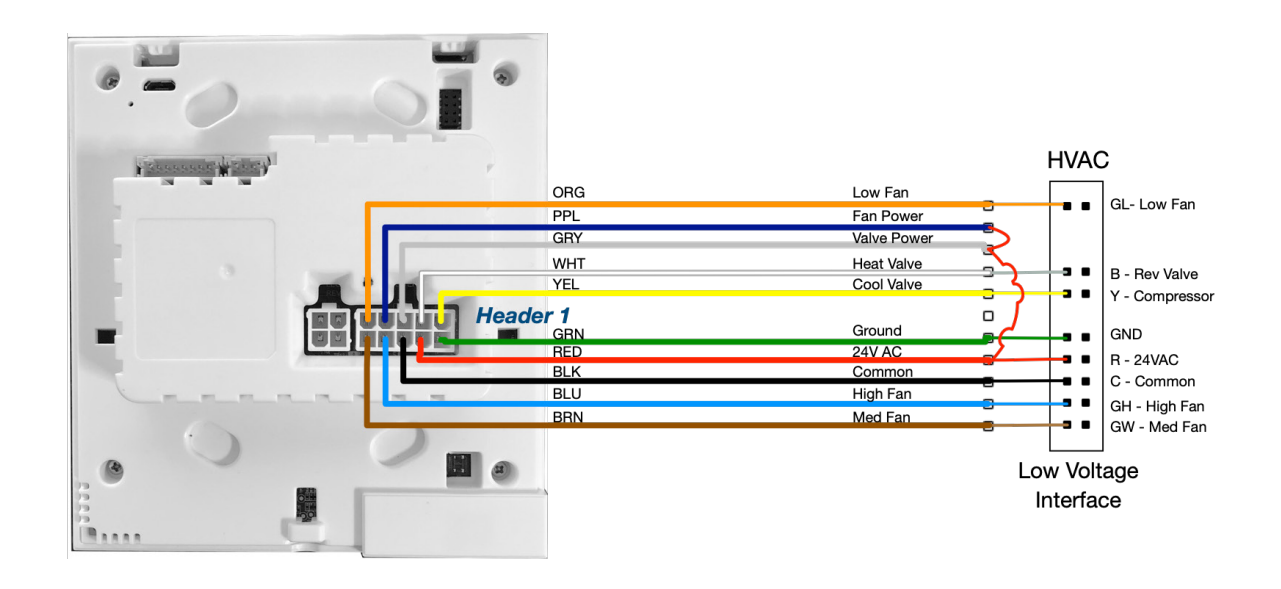

# 2.3.5 Wiring Diagrams (continued)

2.3.5.3 Diagram 3 – HpO Single Stage Heat 24VAC – Maestro App Type 3F HpO-1SH

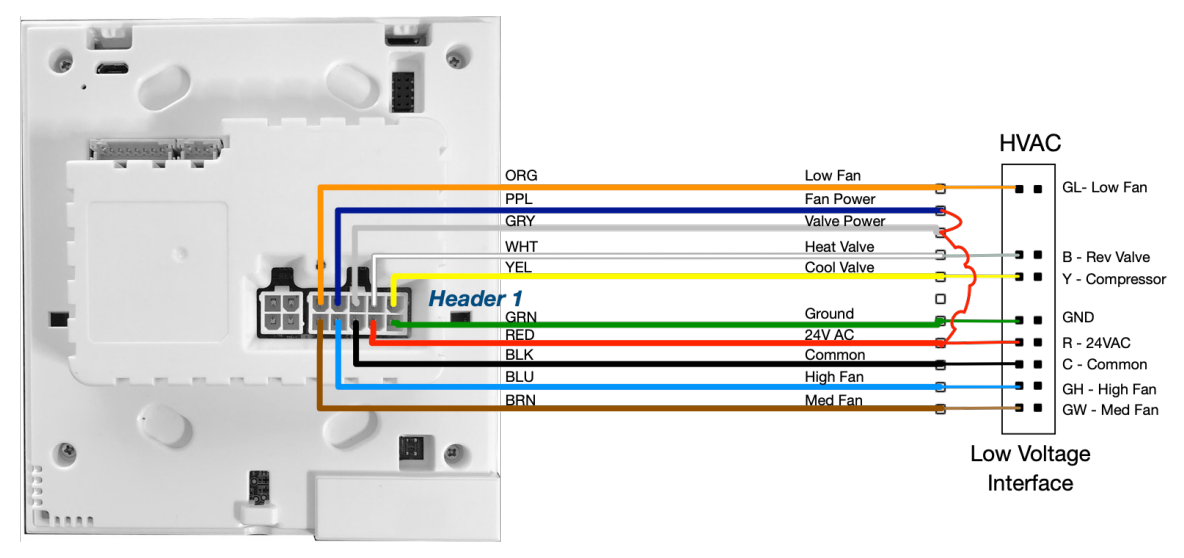

2.3.5.4 Diagram 4 – HpB Second Stage Heat 24VAC – Maestro App Type 2F HpB-2SH

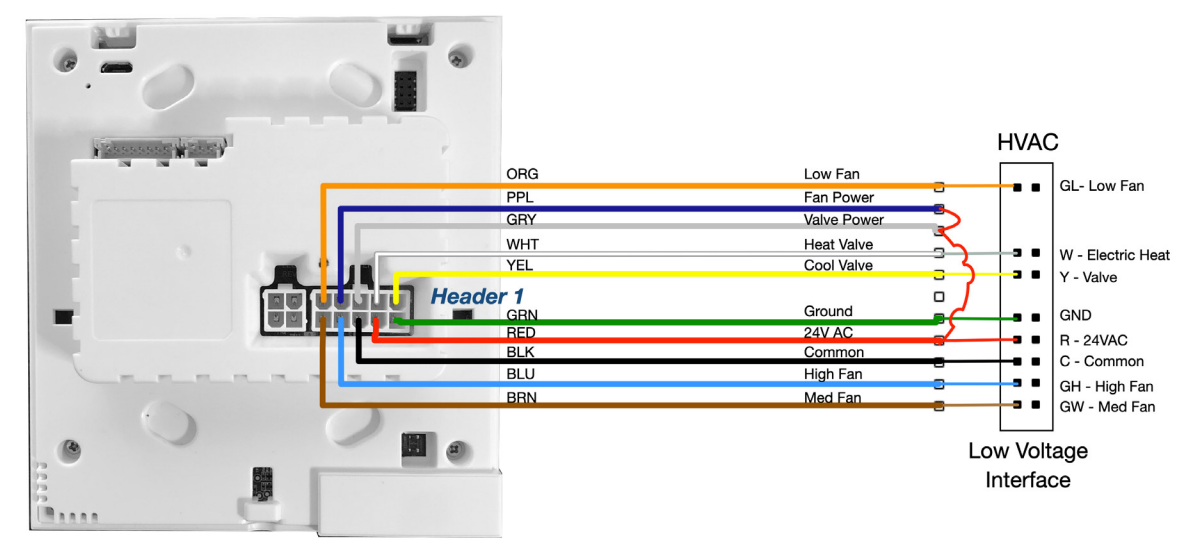

2.3.5.5 Diagram 5 – HpO Second Stage Heat 24VAC – Maestro App Type 2F HpO-2SH

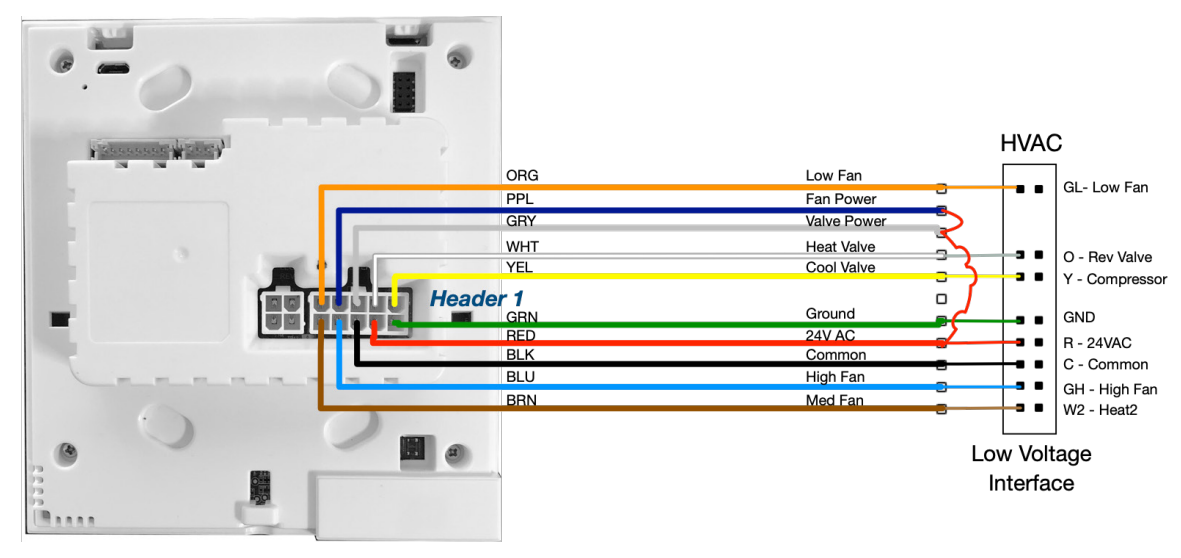

# 2.3.5 Wiring Diagrams (continued)

2.3.5.6 Diagram 6 – VFD & Heat/Cool – Maestro App Type VFD HC

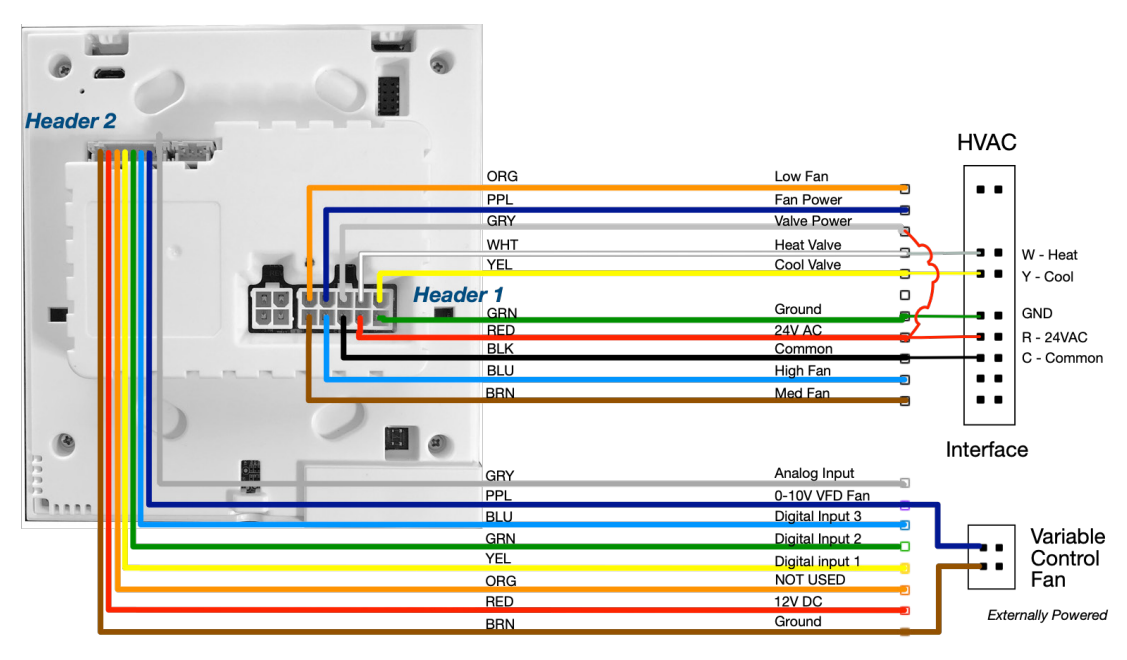

2.3.5.7 Diagram 7 – 3 Fan&Cool – Maestro App Type 3F C

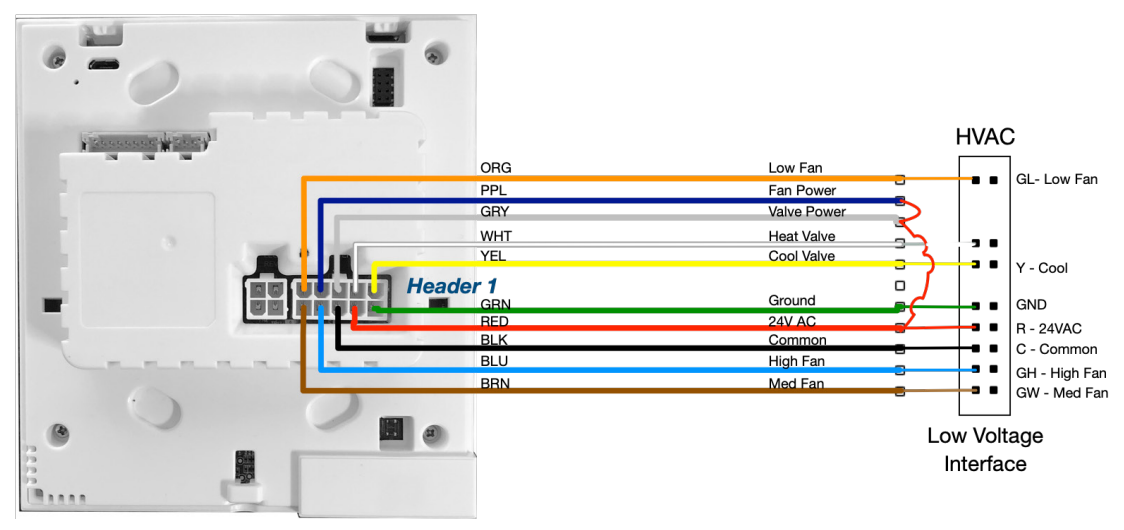

2.3.5.8 Diagram 8 – 2 Pipe Cool with Electric Heat – Maestro App Type 3F C+EH

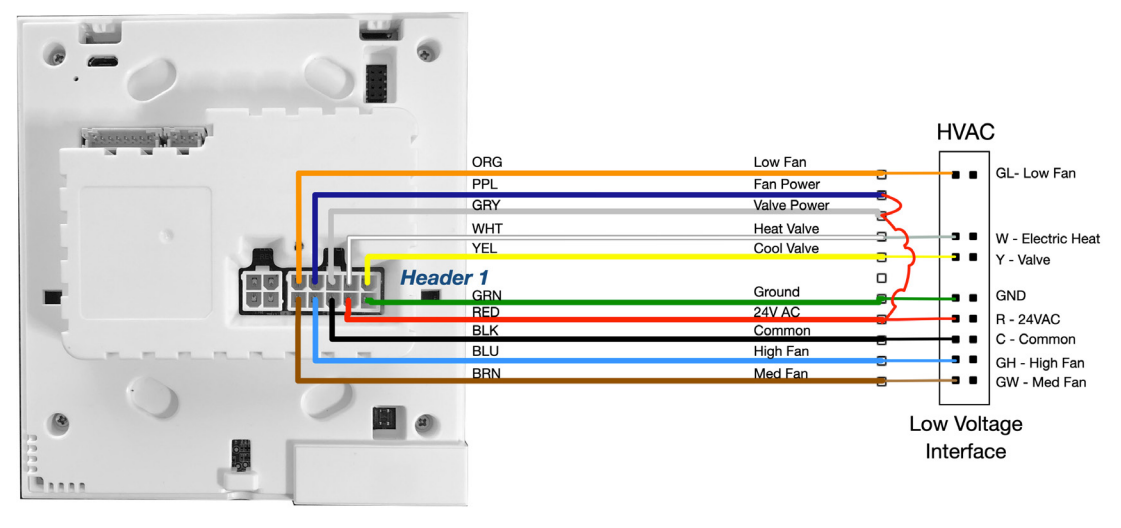

# 2.3.5 Wiring Diagrams (continued)

2.3.5.9 Diagram 9 – VRF – Maestro App Type VRF

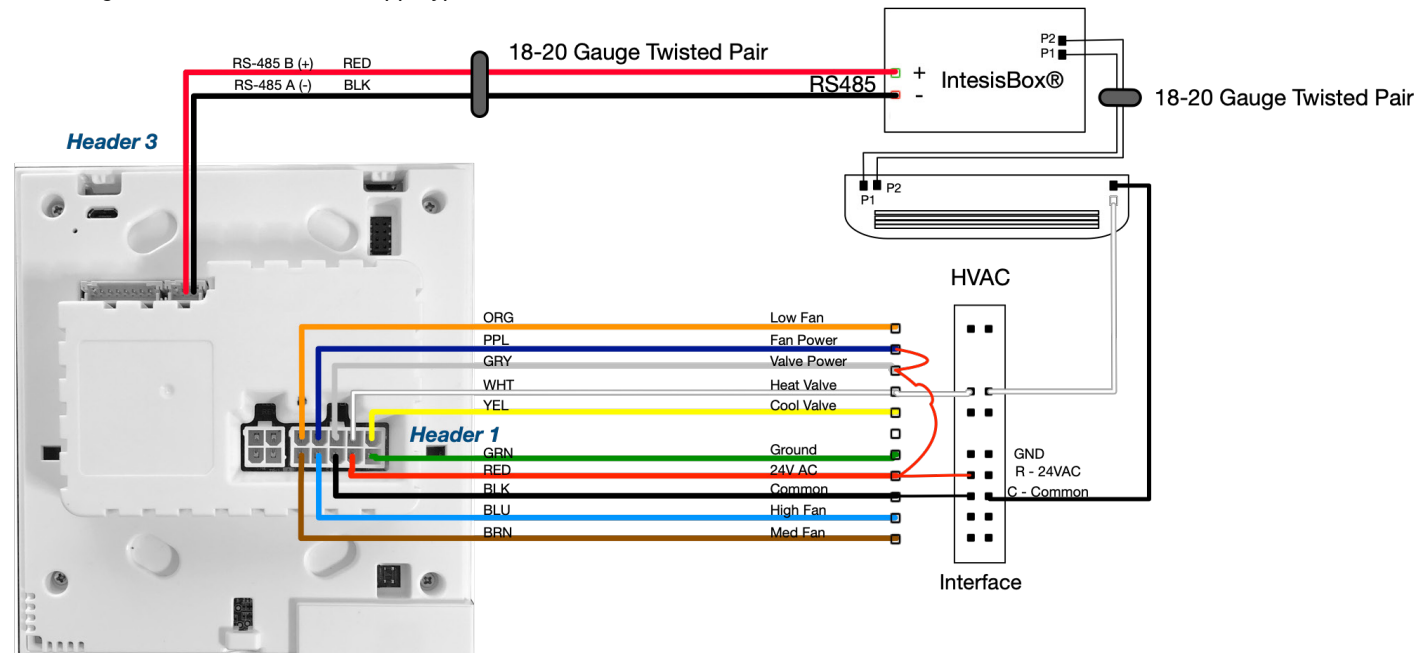

2.3.5.10 Diagram 10 - Damper

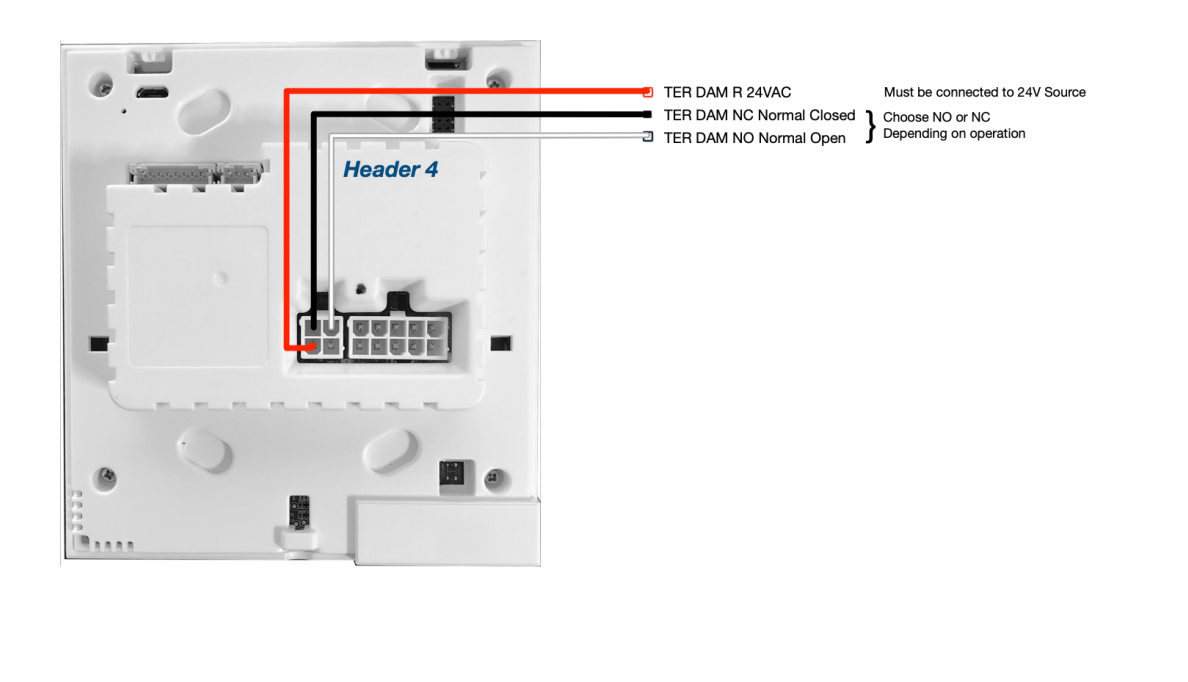

# 3. INITIAL SETUP

Before going through initial setup, please make certain that the thermostat is properly mounted to the wall. When the thermostat is initially powered up the factory defaults are set to disable any calls for heat, cool, or fan speeds to protect any HVAC equipment.

Settings for HVAC equipment type is done via the Enseo's Maestro Installation tools. Documentation for those tools are available from Enseo and are outside the scope of this installation document.

# 3.1. Settings Configurations From The Thermostat UI

### 3.1.1. Changing Room Temperature

From the user interface select the Arrow up or Arrow down button to adjust the temperature

#### 3.1.2. Change Thermostat Modes

Thermostat modes can be adjusted by pressing the Mode button in the upper right.

# 3.1.3. Change Fahrenheit / Celsius

The unit of measure can be changed by pressing the F/C button on the mid left portion of the user interface.

# 3.1.4. Change Fan

Fan speed can be changed by pressing fan icon on the lower left. Speeds can be change set to function automatically (Auto) or Low (1), Medium (2) or High (3)

# 3.3. Factory Reset

Press and hold the reset button in hole in the upper left of the Thermostat while it is powered up. Once depressed the thermostat will reset.

# 3.1.5. Change Set-point Heat

Set-point heat is set by pressing the mode button until the indicator above the temperature readout says Heat. Using the Up and down arrows modify the set-point as desired.

# 3.1.6. Change Set-point Cool

Set-point Cool is set by pressing the mode button until the indicator above the temperature readout says cool. Using the Up and down arrows modify the set-point as desired.

### 3.1.7. Change Backlight Control

Please reference Maestro user instructions for changes to backlight settings.

# 3.2. Advanced Settings

### 3.2.1. Wi-Fi Settings

Out of the box the thermostat will default in its AP mode waiting to be configured by the Enseo Maestro provisioning tool. The Maestro tool will scan the installation QR code on the thermostat.

#### 3.2.2. Zigbee Settings

Zigbee settings are controlled via the Enseo Maestro provisioning tool. Please reference the Enseo Maestro APP for more details.

#### 3.2.3. LED Display Brightness

Ambient light settings are controlled via the Enseo Maestro provisioning tool. Please reference the Enseo Maestro APP for more details.

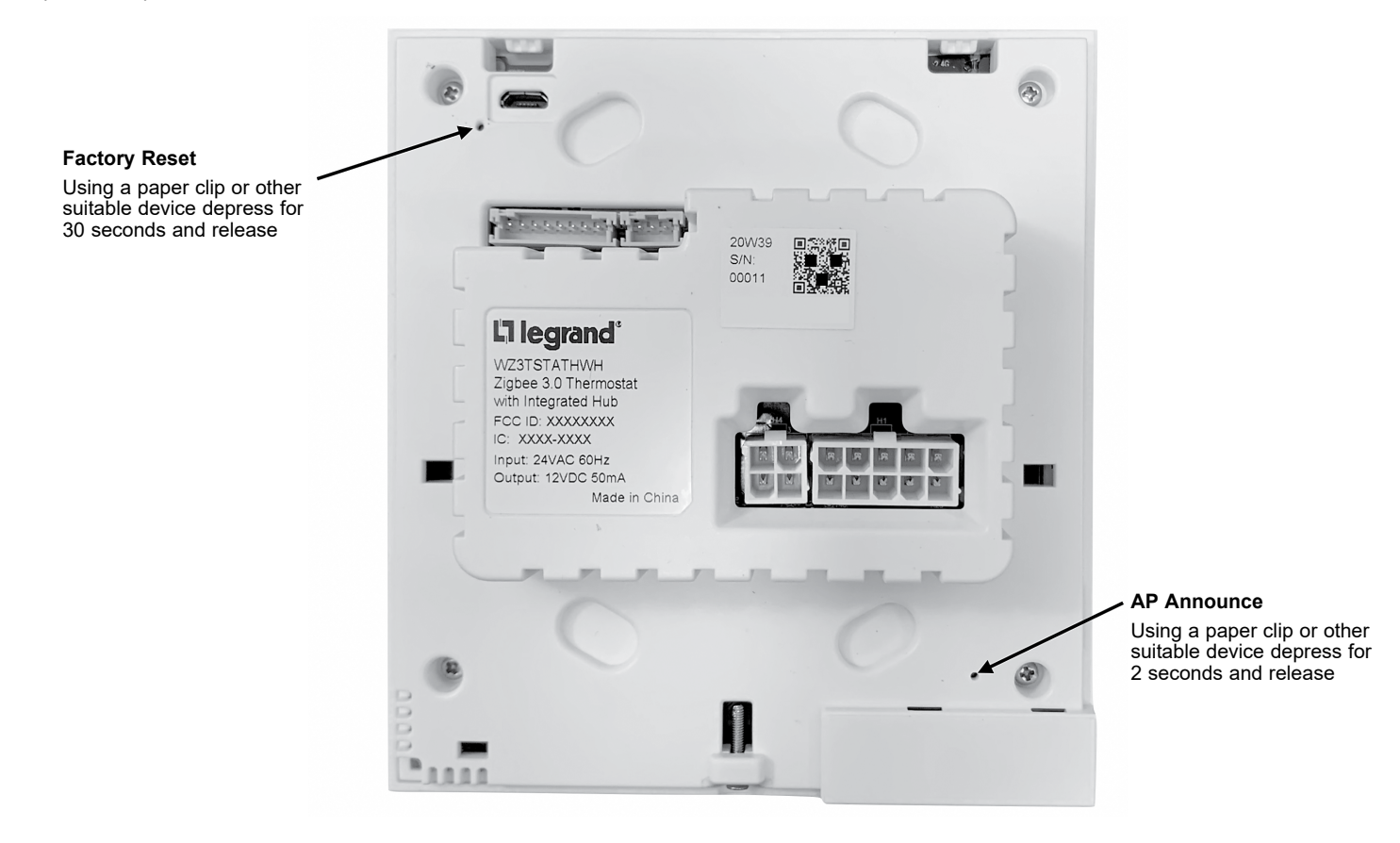

# A. DEFAULT SETTINGS LIST

| Function                                                                                         | Default<br>Value* |
|--------------------------------------------------------------------------------------------------|-------------------|
| COMFORT CONTROL                                                                                  |                   |
| Guest Selectable Temperature Control Limits (rented/occupied) - Low                              | 80 F              |
| Guest Selectable Temperature Control Limits (rented/occupied) - High                             | 60 F              |
| LEM Guest Selectable Temperature Control Limits (rented/occupied) - Low                          | 85 F              |
| LEM Guest Selectable Temperature Control Limits (rented/occupied) - High                         | 72 F              |
| Check-in temperature                                                                             | 72 F              |
| Default Thermostat Dormant Mode Display                                                          |                   |
| ENERGY CONSERVATION                                                                              |                   |
| Rented Room - Temperature Clipping Heating                                                       | 85 F              |
| Rented Room - Temperature Clipping Cooling                                                       | 55 F              |
| Occupied Mode Temperature Control Delta                                                          | 1 F               |
| Rented / Unoccupied Setback Temperature Variance (Delta from Guest selected Temperature Setting) | 4 F               |

| Function                                                    | Default Value*            |  |
|-------------------------------------------------------------|---------------------------|--|
| HVAC EQUIPMENT OPERATION                                    |                           |  |
| Latent Heat Blowout                                         | 45 seconds                |  |
| Latent Cool Blowout                                         | 45 seconds                |  |
| Fan Operation When Temperature is Satisfied (Occupied Room) | Fan Off                   |  |
| Fan operation Unoccupied / Satisfied                        | Fan Off                   |  |
| Fan operation Unoccupied /HVAC Off                          | Fan Off                   |  |
| EXPOSURE                                                    |                           |  |
| Time Delay for Balcony Door Exposure                        | 30 seconds                |  |
| Disable Fan                                                 | Operate as satisfied      |  |
| Disable Cooling                                             | Apply cool at danger high |  |
| Disable Heating                                             | Apply heat at danger low  |  |

| Function                                 | Default Value* |
|------------------------------------------|----------------|
| OCCUPANCY                                |                |
| Guest Occupancy Timeout with Door Sensor | 10 min         |

| Function                                                              | Default<br>Value* |
|-----------------------------------------------------------------------|-------------------|
| TEMPERATURE CONTROL                                                   |                   |
| Thermostat Off low limits                                             | 50 F              |
| Thermostat Off high limits                                            | 90 F              |
| Un-rented / Un-Occupied temperature low limits (no PMS Present)       | 62 F              |
| Un-rented / Un-Occupied temperature high limits (no PMS Present       | 80 F              |
| User interface mode configuration for manual heat / cool with no auto | No                |
| User Interface mode configuration for manual heat / cool              | No                |

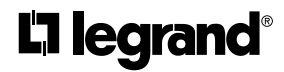

800-223-4185 1.877.BY.LEGRAND www.legrand.us www.legrand.ca